## Istruzioni utilizzo di Paypal per Cral Dipendenti Comune di Firenze

1. Accedere al seguente link

https://www.paypal.com/cgi-bin/webscr?cmd=\_s-xclick&hosted\_button\_id=223EHSW9 ZHTYL

- 2. Si aprirà la finestra come in Figura 1 Inserire i seguenti dati:
  - a. Descrizione completa dell'iniziativa e della persona che ha effettuato l'iscrizione
  - b. Importo totale
  - c. Fare Click su continua

|                     | Comune di Firenze |
|---------------------|-------------------|
| Dettag              | gli acquisto      |
| Descrizione         |                   |
| Prezzo per articolo | EUR Quantità      |
| C                   | ontinua           |
| Con tecnolog        |                   |

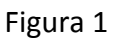

- 3. Nella finestra successiva come in figura 2 vengono proposte 2 modalità di pagamento:
  - a. Con il conto Paypal quindi fare click su accedi e proseguire con il pagamento
  - b. Se non si possiede un conto Paypal con la propria carta di credito, compilare tutti i campi richieste e fare click su paga ora.

| Prayrai                                                                                             | H 15,00 LOK                                                                     | -                                                                |
|----------------------------------------------------------------------------------------------------|---------------------------------------------------------------------------------|------------------------------------------------------------------|
| ai un conto PayPal?                                                                                 | Accedi                                                                          |                                                                  |
| op                                                                                                  | pure                                                                            |                                                                  |
| ati di fatturazion                                                                                  | <b>e</b><br>dati finanziari con i venditori.                                    | PayPal é il metodo<br>semplice e sicuro per<br>pagare            |
| Paese/territorio<br>Italia                                                                          | ~                                                                               | Dovunque fai acquisti, i dati della tua carta<br>sono al sicuro. |
| Tipo di carta                                                                                       | ~                                                                               | ]                                                                |
| Numero di carta                                                                                     |                                                                                 | ]                                                                |
| Scadenza                                                                                            | cvv 🚍                                                                           | ]                                                                |
| Nome                                                                                                | Cognome                                                                         |                                                                  |
| dirizzo di fatturazione                                                                             |                                                                                 |                                                                  |
| Indirizzo                                                                                           |                                                                                 |                                                                  |
| Indirizzo (continua)                                                                                |                                                                                 | ]                                                                |
| CAP                                                                                                 |                                                                                 | ]                                                                |
| Città                                                                                               |                                                                                 |                                                                  |
| Provincia                                                                                           | ~                                                                               | ]                                                                |
| formazioni <mark>di co</mark> ntatto                                                                |                                                                                 |                                                                  |
| Tipo di telefono V<br>Cellulare V                                                                   | Numero di telefono<br>+39                                                       | ]                                                                |
| Indirizzo email                                                                                     | 0                                                                               |                                                                  |
| tente riconosce le Condizioni del<br>cetta la Dichiarazione sulla priva<br>lare di un conto PayPal. | servizio fornito da PayPal al venditore<br>cy. Non è necessario creare o essere | 2                                                                |
|                                                                                                    |                                                                                 |                                                                  |